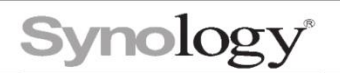

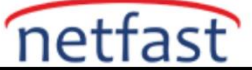

## Synology Nas'dan Uzak Noktadaki Bir Synology NAS'a Yedek Alma

## Hedef Synology Cihaz

1. Yedeklemeyi yapacağımız hedef Synology NAS cihazına Hyper Backup Vault'u kurun.

| Packa Packa  |         |        |                      |  | Package C        | age Center P              |  |                | - = ×    |
|--------------|---------|--------|----------------------|--|------------------|---------------------------|--|----------------|----------|
| <            | >       | C      | D hyper backup vault |  |                  |                           |  | Manual Install | Settings |
| ₹            | Install | ed     | 1                    |  | Synology Inc.    | ckup Vault                |  |                |          |
| All Packages |         |        |                      |  | Backup, Business |                           |  |                |          |
| B            | Beta P  | ackage | :5                   |  | Install          | Download count : 16895211 |  |                |          |

## Kaynak Synology Cihaz

1. Hyper Backup'ı Paket Merkezinden yükledikden sonra yeni bir görev eklemek için uygulamayı çalıştırın ve uzak NAS cihazını seçin.

| Backup Wizard                                                            |                            |  |  |  |
|--------------------------------------------------------------------------|----------------------------|--|--|--|
| <b>Backup Destination</b><br>Please select your backup destination type. |                            |  |  |  |
|                                                                          | <b>Y</b> Search            |  |  |  |
| Synology                                                                 |                            |  |  |  |
| Local folder & USB                                                       | Remote NAS device          |  |  |  |
| Local folder & USB (single-version)                                      | 🖒 Synology C2 cloud backup |  |  |  |
| File Server                                                              |                            |  |  |  |
| R rsync                                                                  | WebDAV                     |  |  |  |
| rsync copy (single-version)                                              | OpenStack Swift            |  |  |  |
| Cloud Service                                                            |                            |  |  |  |
| Amazon Drive                                                             | Stopbox                    |  |  |  |
|                                                                          | Next Cancel                |  |  |  |

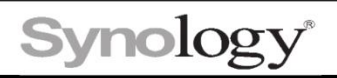

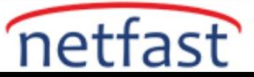

2. Açılan pencerede gerekli olan bilgileri girin. IP adres yerine ayarladığınız DDNS adresini girin.

|                                                                                                    | Backup Wizard                                                                                                    |
|----------------------------------------------------------------------------------------------------|----------------------------------------------------------------------------------------------------|
| ackup Destination Set<br>ecify the backup destination fo                                                                                                    | ttings<br>or this task.                                                                                          |
| Create backup task                                                                                                    |                                                                                                    |
| Server name or IP address:                                                                                                    | 10.5.0.6 👻                                                                                                    |
| Transfer encryption:                                                                                                    | On 👻                                                                                                    |
| Certificate authentication:                                                                                                    | Pass                                                                                                    |
|                                                                                                    | Trust Japone                                                                                                    |
| Dort:                                                                                                    |                                                                                                    |
| Port.                                                                                                    | 0201                                                                                                    |
| Username:                                                                                                    | frank                                                                                                    |
| Password:                                                                                                    | ••••••                                                                                                    |
| Shared Folder:                                                                                                    | Files 👻                                                                                                    |
| bildred folderi                                                                                                    |                                                                                                    |
| Directory:<br>Relink to existing task 7<br>Back                                                                                                    | NAS_Backup Next Cancel                                                                                           |
| Directory:<br>Relink to existing task ()<br>Back                                                                                                    | NAS_Backup Next Cancel Backup Wizard                                                                             |
| Directory:<br>Relink to existing task 🕖<br>Back                                                                                                    | NAS_Backup Next Cancel Backup Wizard ×                                                                           |
| Directory:<br>Relink to existing task ()<br>Back<br>Back                                                                                                    | NAS_Backup Next Cancel Backup Wizard ×                                                                           |
| Directory: Relink to existing task  Back Back Backup Settings Task: Hyper Backu                                                                                                    | NAS_Backup Next Cancel Backup Wizard × up Off-site                                                               |
| Directory:          Directory:         Relink to existing task ()         Back         Backup Settings         Task:       Hyper Backup         Year Backup Setting ()                                                                                                    | NAS_Backup Next Cancel Backup Wizard × up Off-site                                                               |
| Directory:   Directory:   Relink to existing task ()   Back     Backup Settings     Task:   Hyper Backup   Task:   Hyper Backup   Enable task notification ()   Enable file change detail log ()                                                                                                    | NAS_Backup Next Cancel Backup Wizard × up Off-site                                                               |
| Directory:   Relink to existing task ()   Back     Backup Settings     Task:   Hyper Backup   Task:   Hyper Backup   Task:   Hyper Backup   Compress backup data                                                                                                    | NAS_Backup Next Cancel Backup Wizard × up Off-site                                                               |
| Directory:   Directory:     Relink to existing task ()     Back     Back     Task:     Hyper Back     Task:     Hyper Back     Task: <t< td=""><td>NAS_Backup Next Cancel Backup Wizard ×</td></t<>                                                                                                    | NAS_Backup Next Cancel Backup Wizard ×                                                                           |
| Directory:<br>Relink to existing task ()<br>Back<br>Back<br>Task:<br>Task:<br>Hyper Back<br>Compress backup data<br>Compress backup data<br>Compress backup schedule<br>Run at:                                                                                                    | NAS_Backup  Next Cancel  Backup Wizard ×  up Off-site  Daily • 03 • : 00 •                                       |
| Directory:<br>Relink to existing task ()<br>Back<br>Back<br>Back<br>Task: Hyper Back<br>Compress backup data<br>Compress backup data<br>Compress backup data<br>Enable backup schedule<br>Run at:<br>Comparison backup schedule<br>Run at:                                                                                                    | NAS_Backup  Next Cancel  Backup Wizard ×  up Off-site  Daily • 03 • : 00 •                                       |
| Directory:<br>Relink to existing task ()<br>Back<br>Back<br>Back<br>Task: Hyper Back<br>Task: Hyper Back<br>Enable task notification ()<br>Enable file change detail log ()<br>Compress backup data<br>Enable backup schedule<br>Run at:<br>Run at:                                                                                                    | NAS_Backup  Next Cancel  Backup Wizard ×  up Off-site  Daily • 03 • : 00 •  Sunday • 05 • : 00 •                 |
| Directory:<br>Directory:<br>Relink to existing task ()<br>Back<br>Back<br>Ba | NAS_Backup  Next Cancel  Backup Wizard ×  up Off-site  Daily • 03 • : 00 •  Sunday • 05 • : 00 •  < 30 minutes • |

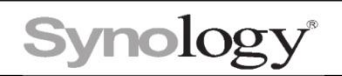

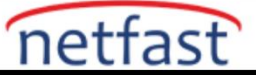

3. Yedekleme rotasyonunu aktif hale getirin.Bu opsiyonel bir ayardır.Genellikle en son sürümü kullan seçeneğini seçeriz.

| Backup Wizard                                                                                                    |                                                                    |               |  |  |  |
|----------------------------------------------------------------------------------------------------|--------------------------------------------------------------------|---------------|--|--|--|
| Rotation Settings                                                                                                    |                                                                    |               |  |  |  |
| Enable backup rotation () When the number of backed up version retention policy will be triggered base.                  | ons reaches the set number of max kept<br>d on the following rules | versions, the |  |  |  |
| <ul> <li>From the earliest versions</li> <li>Smart Recycle ()</li> <li>Customized retention</li> <li>Settings</li> </ul> |                                                                    |               |  |  |  |
| Max number of kept versions ()<br>Below is the possible result of backup rete<br>scheme:<br>• 4 weeks earlier            | 30<br>ntion according to your backup schedule                      | and rotation  |  |  |  |
| Back                                                                                                    | Appl                                                               | Cancel        |  |  |  |